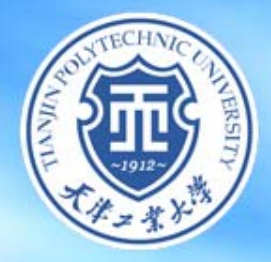

# 校园网认证系统 \_\_\_\_\_使用说明

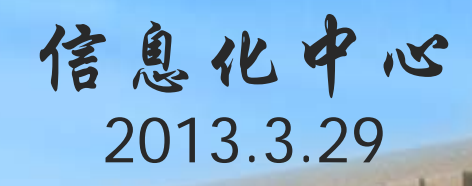

灣

# 教学区全面启用认证系统的意义 校园网认证账号和密码 校园网认证系统的登录与退出 四、认证自助服务系统 五、浏览器兼容性问题

業大學

教学区全面启用认证系统的意义 校园网认证账号和密码 校园网认证系统的登录与退出 四、认证自助服务系统 五、浏览器兼容性问题

業大學

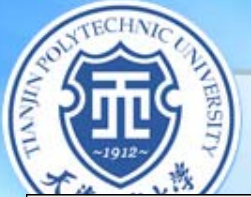

#### 校园网出口流量变化趋势图(某日8:00-18:00)

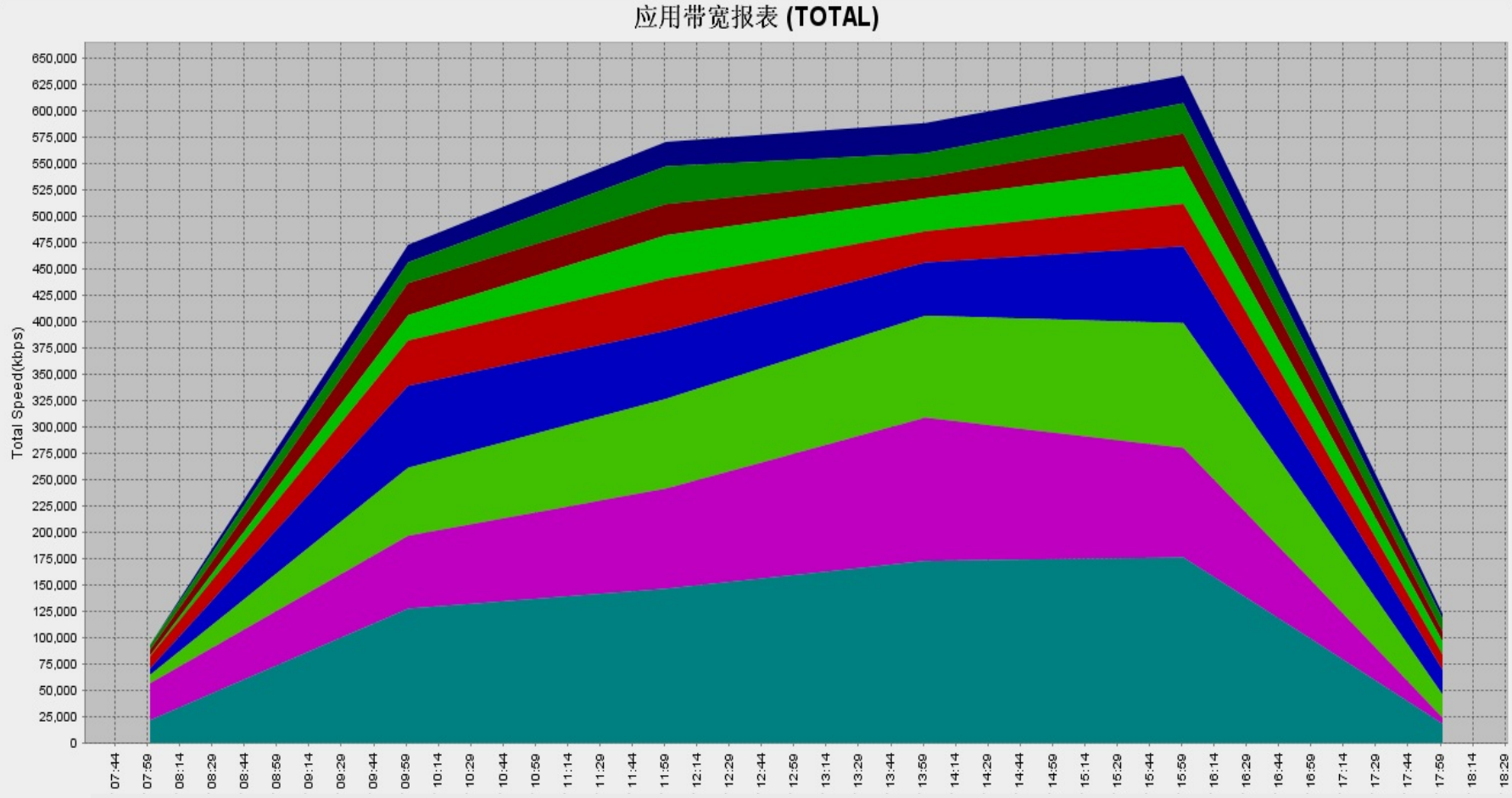

🔺 P2P-COMMON 🌲 BITTORRENT 🌲 THUNDER 🌲 HTTP-BROWSE 🌰 HTTP-DOWNLOAD 🛋 QVOD 🛋 HTTP-PART 🛋 FLV 🛋 FLASHGET

業大學

I

THE TRANSPORT OF THE OWNER AND THE OWNER AND THE OWNER

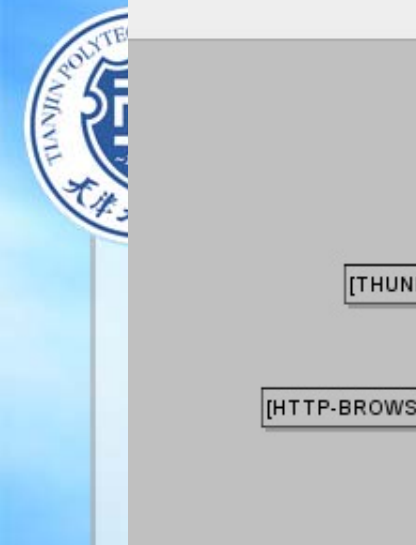

#### 应用带宽报表 (TOTAL)

ERSITY

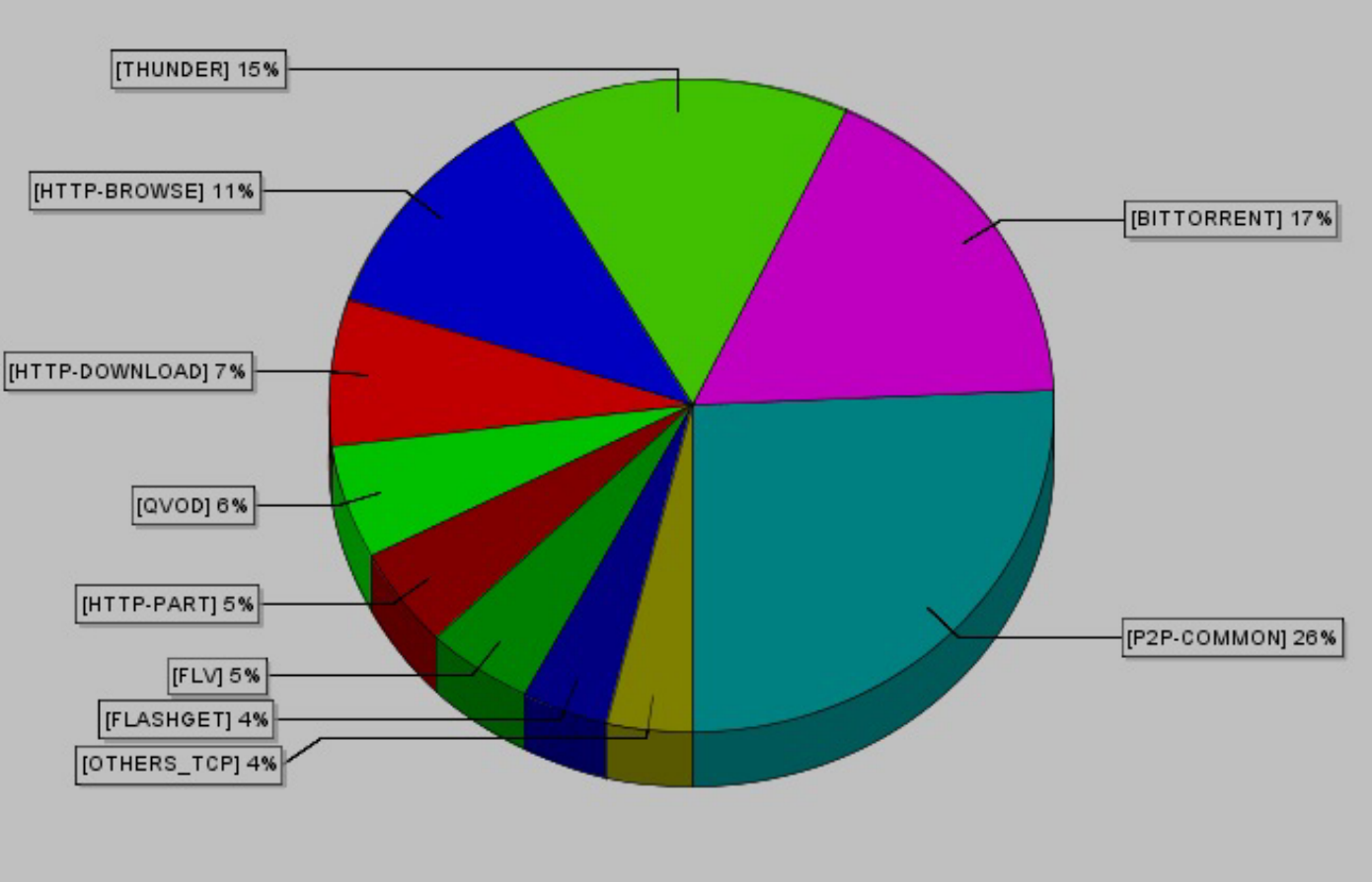

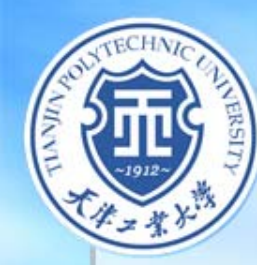

### 启用认证系统的意义

为了规范管理教学区用户使用校园网,将于 4月2日对教学区用户全面启用校园网认证系统, 该认证系统在实行初期对各用户账号只统计使用 流量信息,并不进行计费。 启用认证系统后,各用户(教职工、助研和 勤工俭学生、非在编工作人员)需要先成功登

录认证系统后,才能够访问外网资源。

業大學

# 教学区全面启用认证系统的意义 校园网认证账号和密码 校园网认证系统的登录与退出 四、认证自助服务系统 五、浏览器兼容性问题

業大學

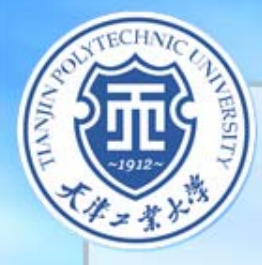

### 1. 账号和初始密码

工業大学

大洋

 ① 正式员工:我校正式在编的教职工。认证账号为本人教 工号,初始密码为身份证号中的八位出生日期。

- ② 非在编人员:无正式教工号的工作人员或学生(包括勤工助学和助研究生)。非在编人员的认证账号由信息化中心统一分配,初始密码与其账号一致。
- ③ 机房、服务器:认证账号由信息化中心统一分配,初始 密码和账号一致。机房、服务器无须登录认证系统可直 接访问外网。网络管理员凭账号、密码通过自助服务系 统进行流量等信息查询。

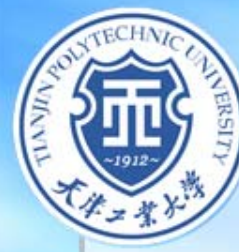

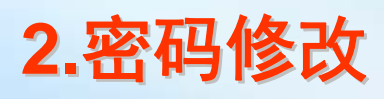

为保障信息安全,校园网认证用户第一次登录 认证系统时,请务必修改初始密码。修改方式有两 种:

 用户点击登录页面上的"修改密码"选项(图中红圈 处)进行修改。

|          | 一 校园网认证系统                                        |  |
|----------|--------------------------------------------------|--|
| 认证系统使用须知 | 账号 Account<br>密码 Password                        |  |
|          | 登录 Login<br>自助服务<br>Self service Change Password |  |
| 天岸二紫大    | 孝 1100000000000000000000000000000000000          |  |

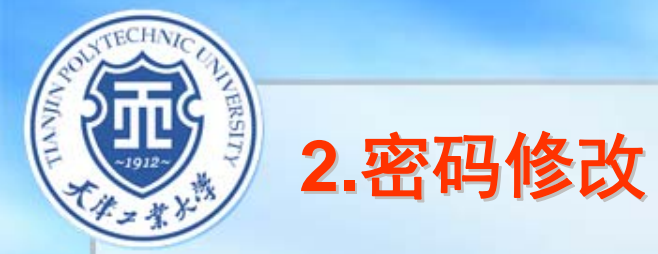

## ② 也可点击自助服务系统(图中红圈处),登录后进行密码修改。

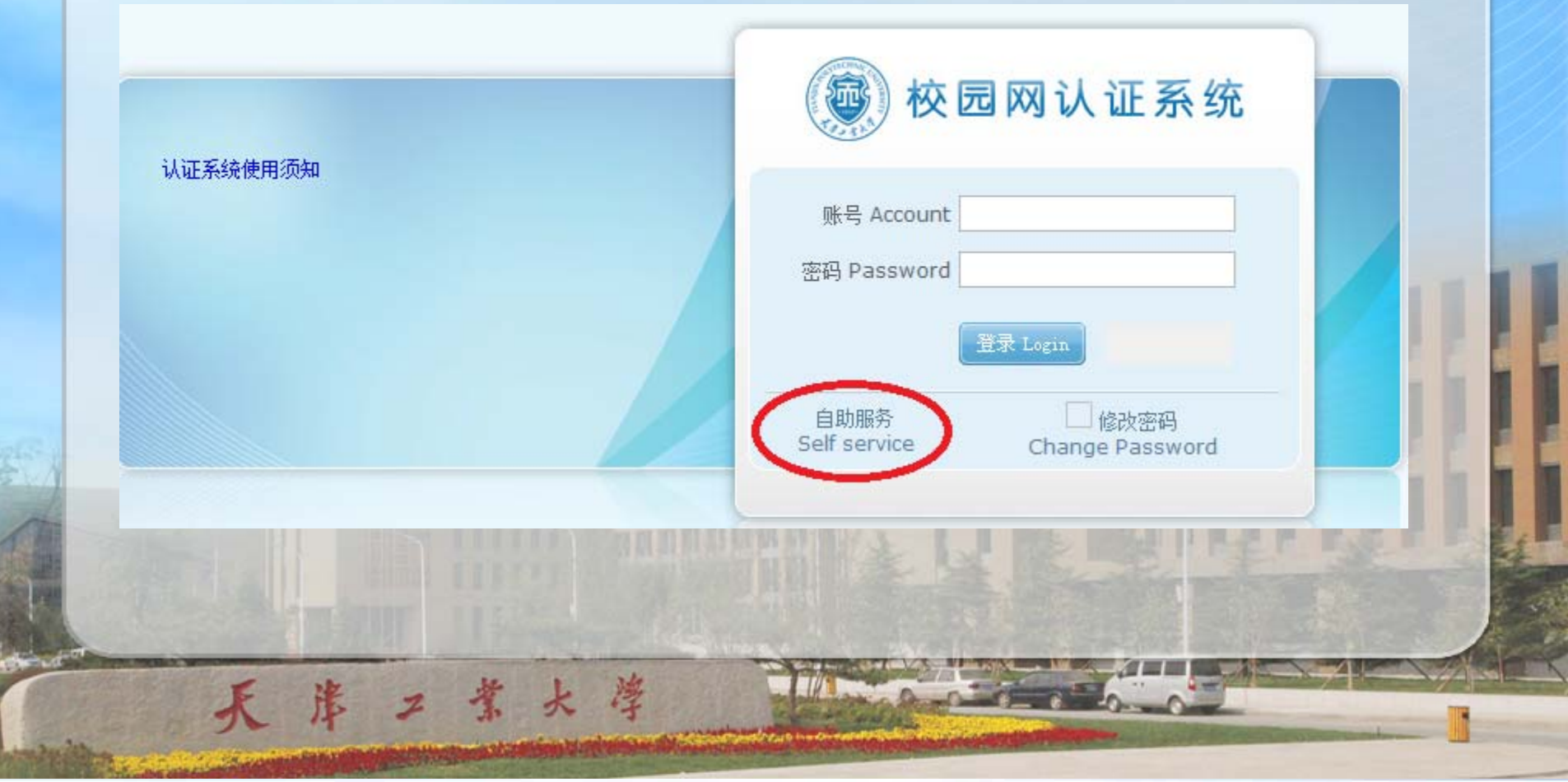

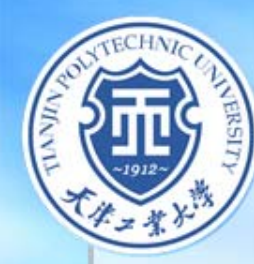

## 3.新增人员认证账号的申请

大学

新报到教职工及各学院、部、处新增非在编人员如 需申请校园网认证账号,请在信息化中心网站 http://nic.tjpu.edu.cn的"常用文档"中下载《天津 工业大学校园网认证账号申请表》按要求填好后,附上 证件复印件,自行前往信息化中心申请。申请流程如下:

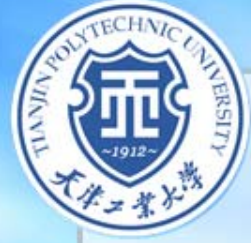

### 新增人员认证账号申请流程

1 访问信息化中心网站nic.tjpu.edu.cn,从"常用文档"中下载《天津工业大学校园网认证账号申请表》;

2 打印并填写申请表,字迹务必工整、清晰;

工業大学

3 将相关证件复印在申请表背面(正式职工提供工作证复印件,学生提供校园卡复印件,临时用工人员提供身份证复印件)。

4 将申请表送交信息化中心(第一公共教学楼C115,电话: 83956007 ),进行申请;

5 信息化中心受理申请后,于三个工作日内将认证账号告知申请人。

## 教学区全面启用认证系统的意义 校园网认证账号和密码 校园网认证系统的登录与退出 四、认证自助服务系统 五、浏览器兼容性问题

業大學

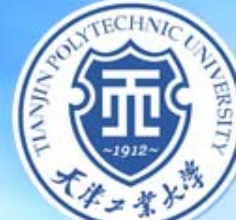

## 1.系统登录

校园网用户访问校园网内部资源时不需要认证,访问 外网资源时,需要登录认证系统,登录方式有两种: ① 直接在浏览器地址栏中输入http://aaa.tjpu.edu.cn, 将显示校园网认证系统登录界面。 ② 用户访问外网资源,浏览器将自动跳转到校园网认 证系统登录页面

|          | 🖗 校园网认证系统                                                                                                    |  |
|----------|----------------------------------------------------------------------------------------------------|--|
| 认证系统使用须知 | 账号 Account<br>密码 Password<br>登录 Login                                                                                                    |  |
|          | 自助服务 修改密码<br>Self service Change Password                                                                                                    |  |
| 登录成功后,即可 | J正常浏览外网资源。                                                                                                    |  |
| 天岸二葉大学   | and the second second s |  |

成功登录认证系统后,浏览器会显示认证系统注销页面,如图所示。此页面请勿直接关闭。当用户不需使用外网资源时,可点击页面上的"注销 logout"按钮退出认证系统。

感谢您使用本系统: 如在使用过程中遇到问题,请联系信息化中心: 联系电话: 83955344。

業大學

2.系统退出

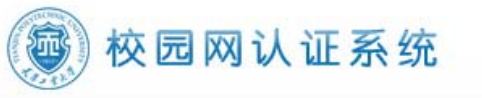

已使用时间 Used time: 786 Min 已使用流量 Used flux: 208.061 MByte

注销 Logout

若用户关闭注销页面,需退出系统时,可在浏览器地址栏输入 地址http://aaa.tjpu.edu.cn,进行账户注销。(未注销则其超时时间 为30分钟)

建议用户将系统登录/注销页面(http://aaa.tjpu.edu.cn)收藏在 浏览器的收藏夹中,或设为浏览器首页,方便使用。

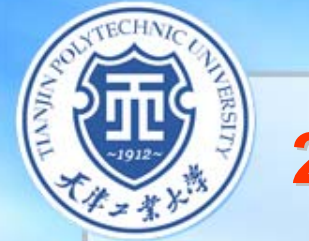

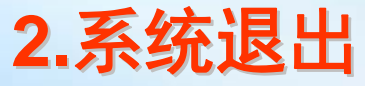

注销成功后,会弹出注销成功的页面,该页面显示该账号 "已使用时间"和"已使用流量",这里显示的是自然月的数据 ,每月1号凌晨零点进行数据清零。

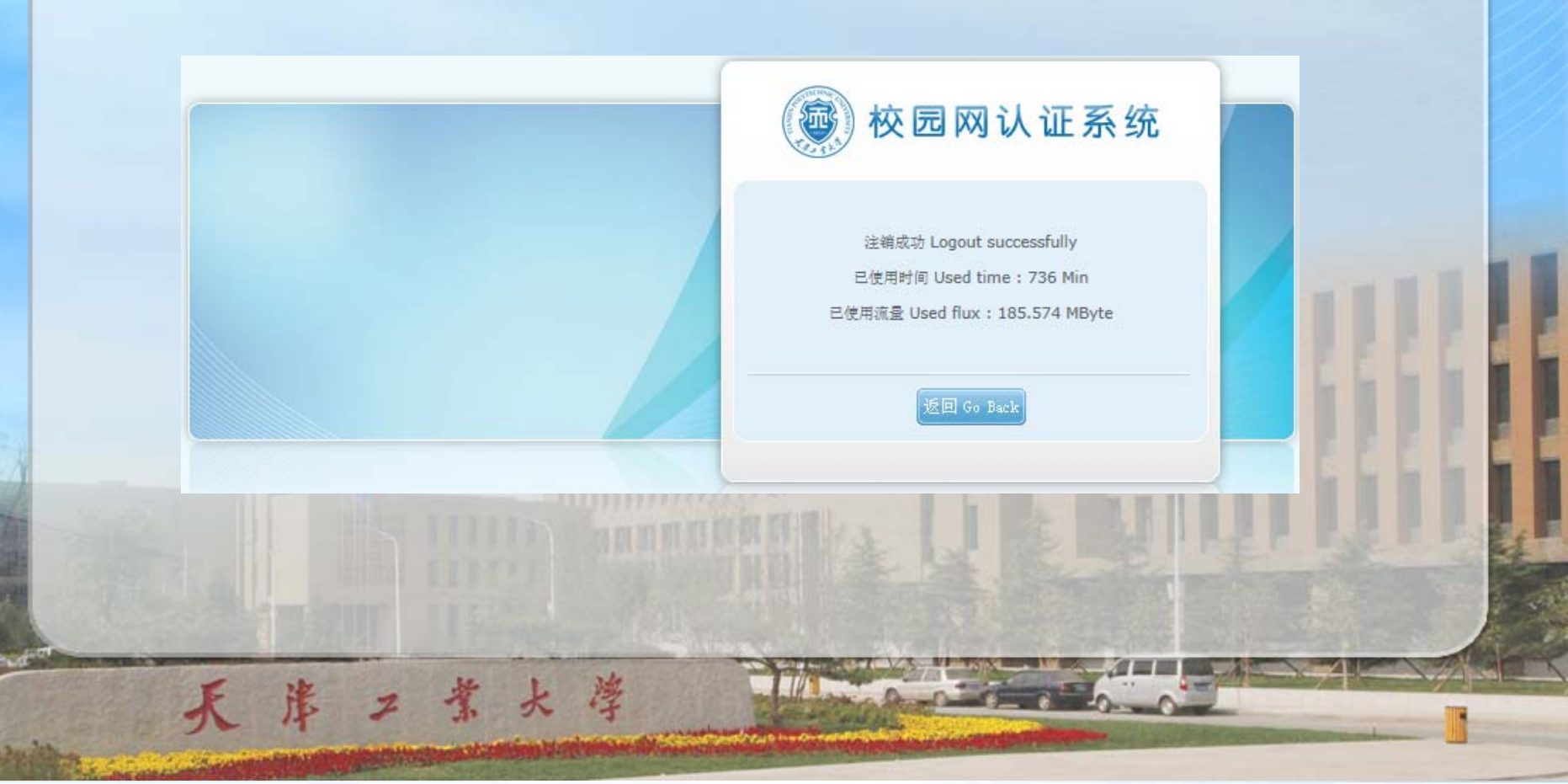

## 教学区全面启用认证系统的意义 校园网认证账号和密码 校园网认证系统的登录与退出 四、认证自助服务系统 五、浏览器兼容性问题 業大學

🚱 微软软件下载

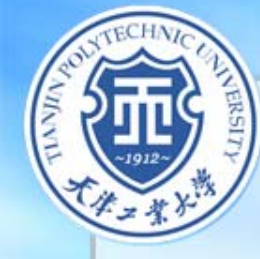

## 四、认证自助服务系统

業大學

#### 用户可登录校园网认证自助服务系统进行密码修改和 个人上网信息的查询,登录方式有两种:

1. 在信息化中心网站(http://nic.tjpu.edu.cn)上选择"教学区自助服 务系统"链接,即可登录,如图所示。

|                                                                                                    | 通知公告                                          | 更多 >       | 常用文档下载         | 更多 > |
|----------------------------------------------------------------------------------------------------|-----------------------------------------------|------------|----------------|------|
|                                                                                                    | • 校园网认证系统使用说明                                 | 2013-03-28 | ▶ 上网客户端下载      |      |
|                                                                                                    | 关于校园网认证系统启用及用户培训的通知                           | 2013-03-27 | ▶ 天津工业大学校园网认证… |      |
|                                                                                                    | ▶ 关于2013届研究生办理网络账户退费通知                        | 2013-03-21 | • 教室借用申请表      |      |
| A DECEMBER OF A DECEMBER OF A | • 关于我校邮件系统升级的通知                               | 2013-03-18 | ▶ IP地址申请表      |      |
|                                                                                                    | <ul> <li>关于两会期间各大网络运营商对通信网络实施封网的告知</li> </ul> | 2013-03-08 |                |      |
| 机房                                                                                                    | 2012年暑假校园网使用通知                                | 2012-07-02 | 网络服务           |      |
|                                                                                                    | ▶ 关于新用户注册校园网的通知                               | 2012-04-28 | < ◆◆ 教学区自助服务系统 | >    |
| 常见问题                                                                                                    | · 常见客户端提示信息                                   | 2012-04-28 | 🚺 宿舍区自助服务系统    |      |
|                                                                                                    | ·······<br>· 使用校园网的注意事项                       | 2012-04-28 | 🗥 宿舍IP地址查询     |      |
|                                                                                                    | <ul> <li>关于流量查询的问题</li> </ul>                 | 2012-04-28 | ◎ 邮件服务         |      |
|                                                                                                    | · 其他堂见问题整理                                    | 2012-04-28 |                |      |

Copyright © 2012 天津工业大学信息化中心

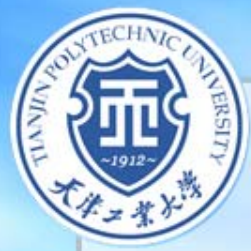

#### 2 点击认证系统登录界面上的"自助服务"链接(见下图红圈所 示位置),即可进入自助系统登录界面。

| 欢迎使用校园网认证系统<br>登录或退出请访问http://aaa.tipu.edu.cn | 一 校园网认证系统                            |  |
|-----------------------------------------------|--------------------------------------|--|
|                                               | 账号 Account 密码 Password 百要 Passat     |  |
|                                               | 自助服务<br>Self service Change Password |  |
|                                               |                                      |  |
| 天岸二紫大学                                        |                                      |  |

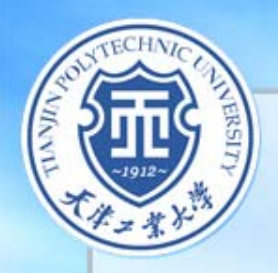

F

淮

工業大学

下图是用户自助服务系统登录界面,用户名和密码与校园网认证登录系统是相同的。

|                | 🐵 用户自助服务系统                |             |
|----------------|---------------------------|-------------|
|                | 账号 Account<br>密码 Password |             |
|                | 登 录Login                  | ALL ALL ALL |
| <b>Readers</b> | Power by CITYHOTSPOT      |             |

需要注意的是:输入完账号和密码之后,点击"登录"按钮(图中红圈 所示),不要直接按回车键,以免出现错误提示。

N

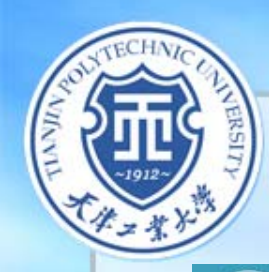

输入用户名和密码登录成功后会显示下面的页面。

#### 🐵 用户自助服务系统

工業大學

洋

| → 帐户信息                                                                         | 您现在的位置; 首页导航                                                                                                    |  |
|--------------------------------------------------------------------------------|----------------------------------------------------------------------------------------------------|--|
| 账号: 20120003 (刘岩)<br>套餐: 免费<br>余额: 0.00元(快速充值)<br>状态: 正常 在线 (强制离线)<br>防伪信息:未设置 | 通知公告       查询服务         为您提供查看最新通知、公告消息。       为您提供上网清单等多项查询服务。         · 个人资料       · 上网详单                                                    |  |
| 退出                                                                             | <b>业务办理</b><br>为您提供预约报停、预约套餐等多项服务。<br>次常生产了                                                                                                    |  |
| 通知公告                                                                           |                                                                                                    |  |
| 查询服务                                                                           |                                                                                                    |  |
| 业务办理                                                                           | 温春提示:<br>穿带白雨服务系统为你想供加下市然。                                                                                                    |  |
| 资费介绍                                                                           | 3. 查看最新的通知、公告消息;                                                                                                    |  |
| 自助报障                                                                           | <ol> <li>2. 自助查询个人资料、充值缴费、上网详单、扣费账单、业务办理等记录;</li> <li>3. 自助办理修改密码、个人资料变更、报停、复通、变更套截及相关预约业务的申请等;</li> <li>4. 查看宽带产品的资费信息,方便您选用合适的套餐。</li> </ol> |  |

用户点击"查询服务"可查看"个人资料"和"上网详单"等信息。 用户点击"业务办理"栏目中的"修改密码",可对密码进行修改。 图中红圈标示的彩色图标可以对页面进行换肤配置。

## 教学区全面启用认证系统的意义 校园网认证账号和密码 校园网认证系统的登录与退出 四、认证自助服务系统 浏览器兼容性问题 業大學

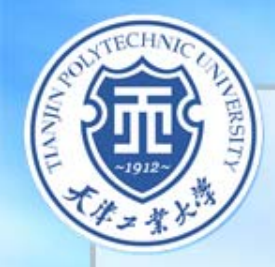

### xp系统下各浏览器登录认证系统

🔗 - 🍓 🖂 🦓

業大學

欢迎使用校园网认证系统

| 🗿 校园网  | 认证系统          | - Lic   | rosoft | Internet | Explorer |         |
|--------|---------------|---------|--------|----------|----------|---------|
| 文件 (2) | 编辑(2)         | 查看 (V)  | 收藏(A)  | 工具(T)    | 帮助(近)    |         |
| ( 后退   | • 🕤           | - 🗙     | 2 🏠    | ▶ 搜索     | 쑭 收藏夹    | $\odot$ |
| 地址(0)  | )<br>http://1 | 72 23 4 | 5/     |          |          |         |

F

| <b>使</b> 校 团              | 园网认证系统            |
|---------------------------|-------------------|
| 账号 Account<br>密码 Password | 笠录 Login 重置 Reset |
| 自助服务<br>Self service      |                   |

#### IE6浏览器校园网认证页面

Windows xp系统下各主要浏览器登录校园网认证系统页面

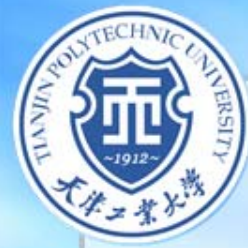

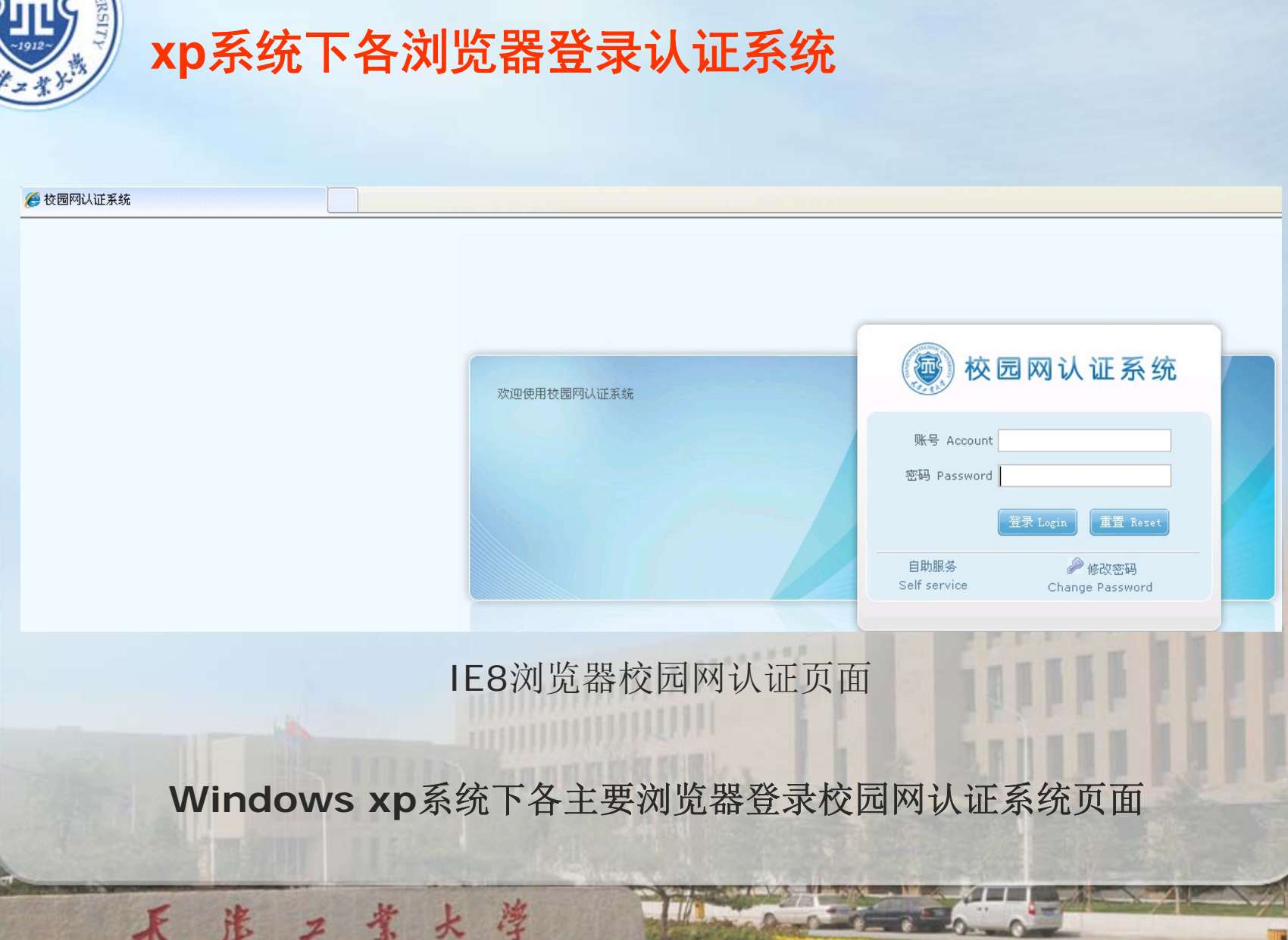

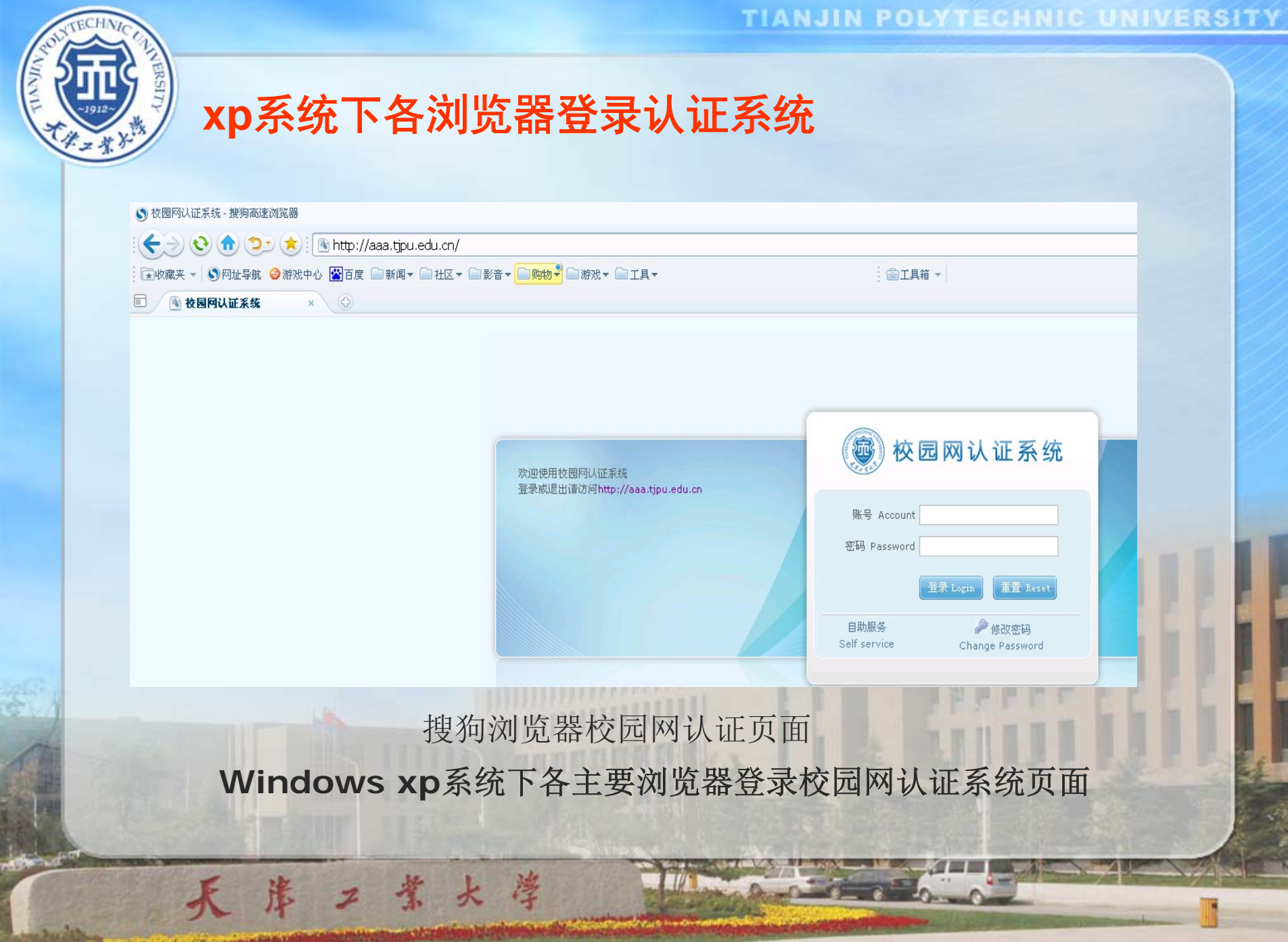

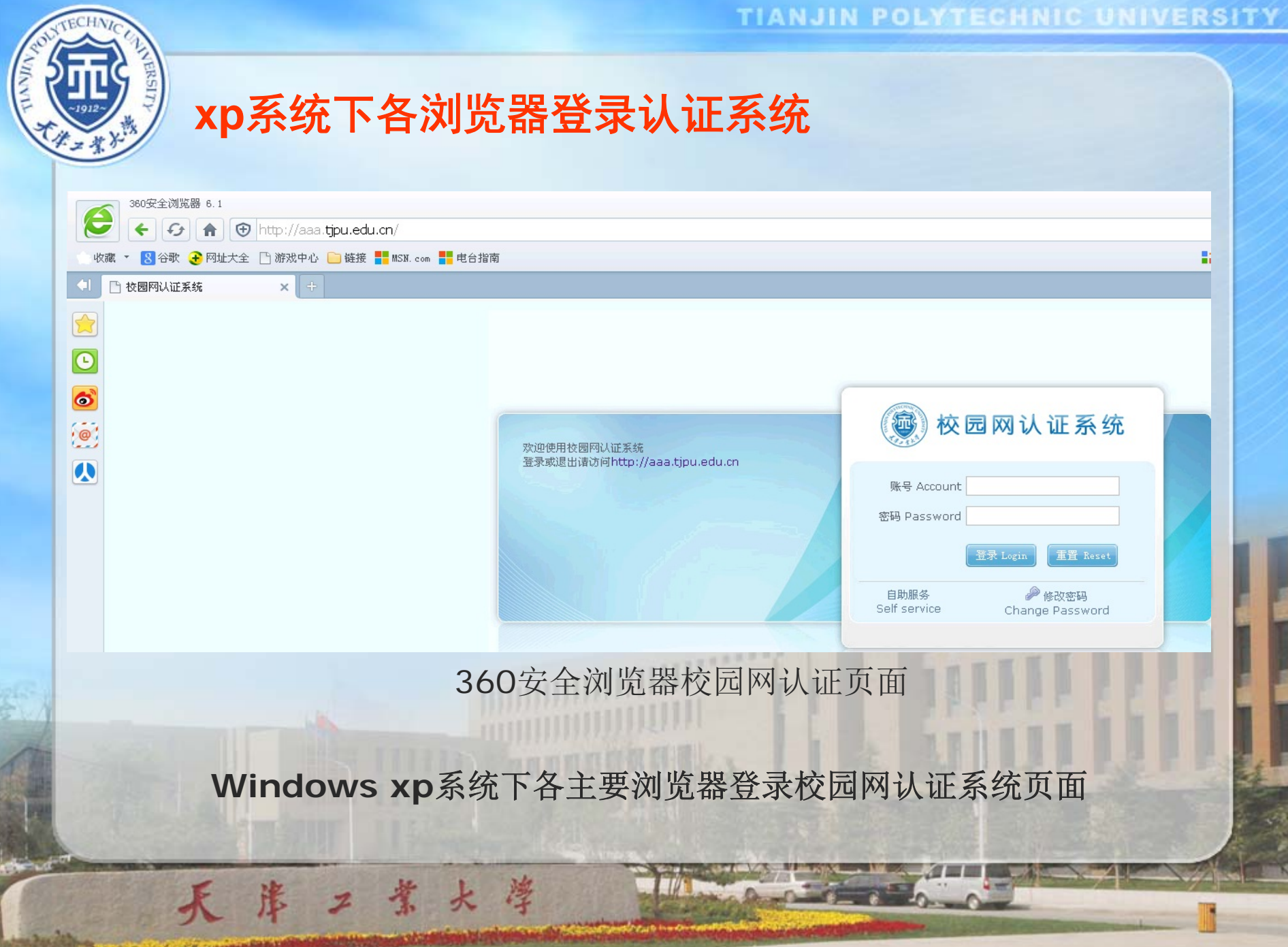

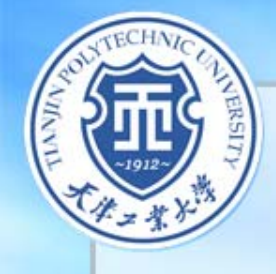

### Win7系统下各浏览器登录认证系统

| Windows 7系统下各主要浏览器登录校园网认证系统页面                                                                                                    |             |                      |                        |   |
|----------------------------------------------------------------------------------------------------|-------------|----------------------|------------------------|---|
| KF Account         If Password         If R Password         Istage         Self service         Change Password         IE10浏览器校园网认证页面         Windows 7系统下各主要浏览器登录校园网认证系统页面                                                                                                    |             | 欢迎使用校园网认证系统!<br>使用须知 | 一 校园网认证系统              |   |
| Lister Lister <pliste< td=""><td></td><td></td><td>账号 Account 密码 Password</td><td></td></pliste<> |             |                      | 账号 Account 密码 Password |   |
| Bb服务<br>Self service Change Password<br>IE10浏览器校园网认证页面<br>Windows 7系统下各主要浏览器登录校园网认证系统页面                                                                                                    |             |                      | 登录 Login 重置 Reset      | 6 |
| IE10浏览器校园网认证页面<br>Windows 7系统下各主要浏览器登录校园网认证系统页面                                                                                                    |             |                      | 自助服务                   |   |
| Windows 7系统下各主要浏览器登录校园网认证系统页面                                                                                                    |             | E10浏览器校园网订           | 、证页面                   |   |
| Windows 7系统下各主要浏览器登录校园网认证系统页面                                                                                                    |             |                      |                        |   |
|                                                                                                    | Windows 7系统 | 下各主要浏览器登录            | 校园网认证系统页面              |   |

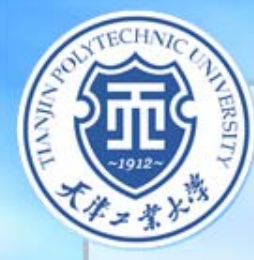

### Win7系统下各浏览器登录认证系统

| 360安全浏览器 6.1<br>全 (2) (172 23 4 5/ |                                         |                                                                                                    |
|------------------------------------|-----------------------------------------|----------------------------------------------------------------------------------------------------|
|                                    |                                         |                                                                                                    |
|                                    | 欢迎使用校园网认证系统!<br>使用须知                    | 校 园 网 认 证 系 统     紫莺 Account     密碼 Password      登录 Login      重査 Reset      自動      音      Self service |
|                                    | 360安全浏览器校园网认                            | 证页面                                                                                                    |
|                                    |                                         | CONTRACTOR OF THE                                                                                         |
| Windows 7系统 <sup>-</sup>           | 下各主要浏览器登录校园                             | 网认证系统页面                                                                                                   |
| 天岸二業大                              | 学 · · · · · · · · · · · · · · · · · · · |                                                                                                    |

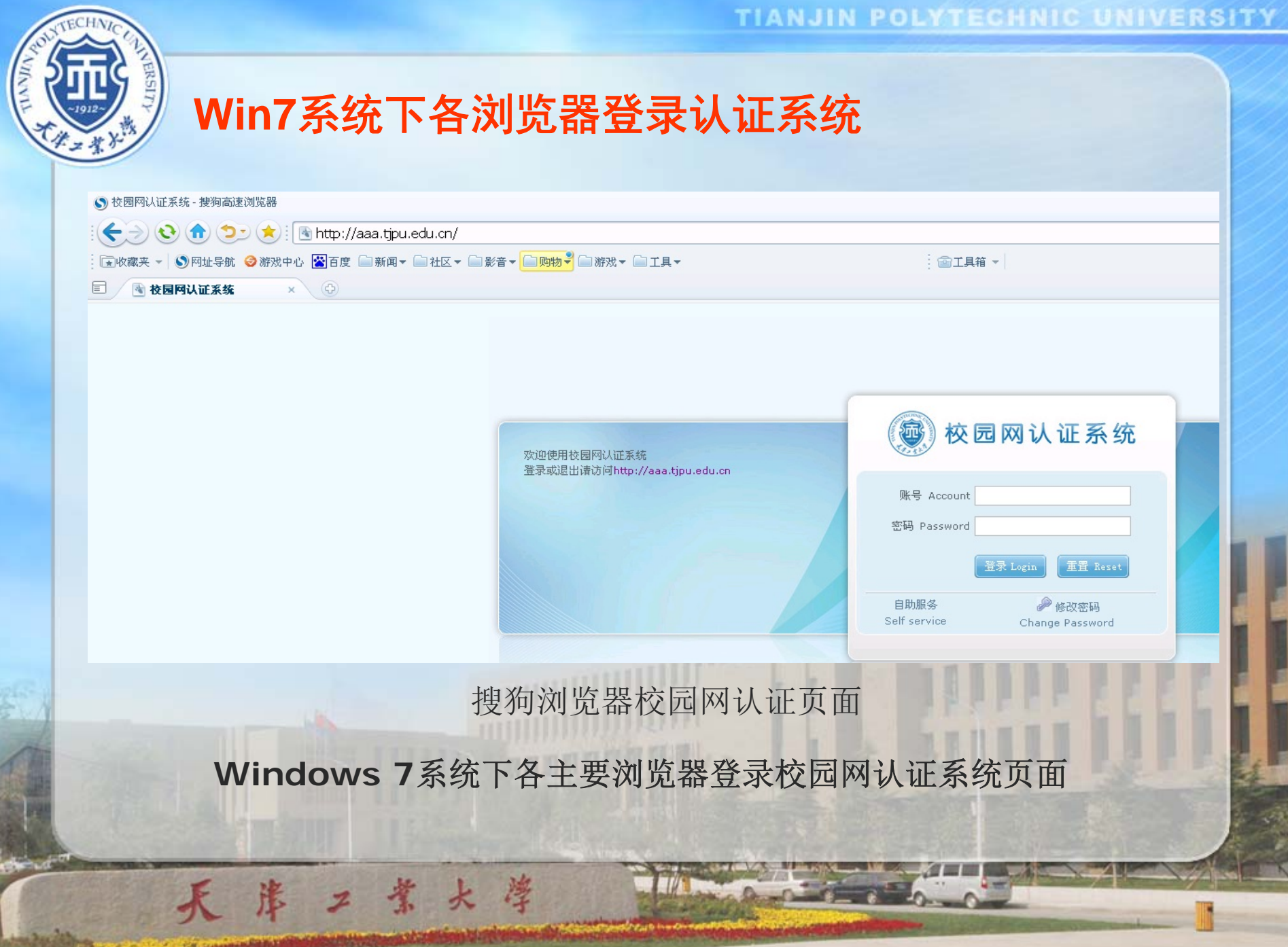

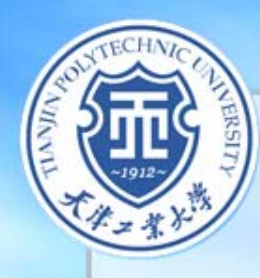

#### 360浏览器兼容性问题

業大学

#### 在用360浏览器某些版本可能会出现无法自动跳转至校 园网认证页面。

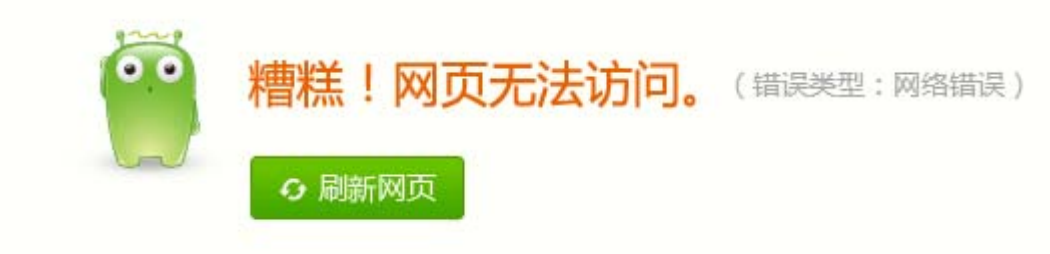

### 解决方法:将校园网认证页面 http://aaa.tjpu.edu.cn设为首页,一般即可解决此类 问题。

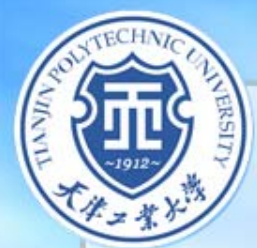

#### 360浏览器设置主页方法:

#### 1 在浏览器右上角点击"工具",选择"工具"菜单中的"选项"按钮。

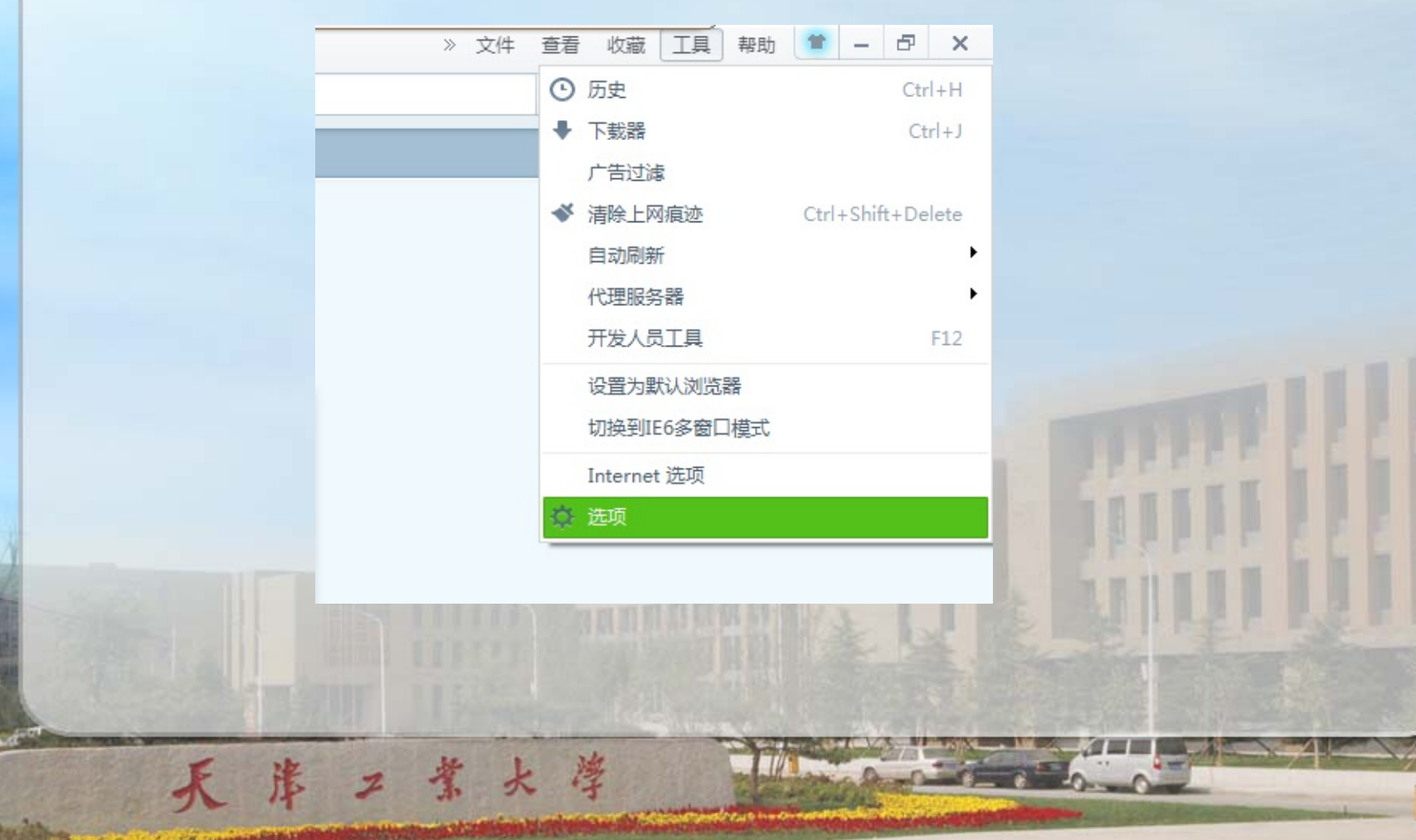

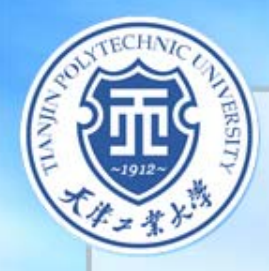

#### 2 在新弹出的选项页面中,在"主页"选项输入: http://aaa.tjpu.edu.cn,设为主页,关闭并重新打开360浏览 器即可解决无法登录认证系统的问题。

| <b>选项</b><br>基本设置<br>标签设置<br>鼠标手势 | 启动时打开 | <ul> <li>◎ 360网址导航(hao.360.cn)</li> <li>◎ 新标签页</li> <li>◎ 上次退出浏览器时未关闭的网页</li> <li>④ 主页:</li> </ul>               |  |
|-----------------------------------|-------|----------------------------------------------------------------------------------------------------|--|
| 快捷键                               |       | □ 校园网认证系统 http://aaa.tjpu.edu.cn/ ×                                                                              |  |
|                                   | 默认浏览器 | 将 360安全浏览器设置为默认浏览器<br>360安全浏览器目前不是默认浏览器。                                                                         |  |
|                                   | 下载设置  | 选择默认下载工具: 使用内建下载 ▼<br>下载内容保存位置: D:\360安全浏览器下载 更改<br>▼ 下载前询问每个文件的保存位置<br>▼ 使用上次下载目录<br>▼ 新建下载后,显示 "360安全浏览器下载" 窗口 |  |
| 天迷                                | ス業よ   |                                                                                                    |  |

ERSIT 其他问题

## 个别情况下,采用搜狗浏览器登录认证系统 成功后会出现乱码,直接关掉乱码页即可,不 影响您访问外网。

大學

参 若您采用其他浏览器上网出现认证系统页面无法打开问题时,请按以下步骤进行故障排查:

故隨排杳

天津工業大学

1、请登录http://www.tjpu.edu.cn或http://nic.tjpu.edu.cn, 如果能够正常登录,说明能够访问校内资源,网络正常。

2、请查看周围其他同事是否能够正常登录认证系统页面, 如果其他同事认证正常,请尝试换至IE浏览器进行认证,如 果认证正常,说明您使用的非IE浏览器可能存在与系统或其 他应用软件的兼容性问题。

3、请更新您使用的非IE浏览器尝试登录认证系统,如果跳转仍不正常,请将http://aaa.tjpu.edu.cn设置为首页,并再次进行登录,若仍不成功,请更换其他浏览器进行认证。

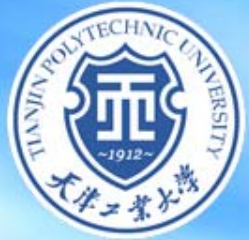

## 感谢各位老师对信息化工作的支持!

## 请大家多提宝贵意见!

谢

灣

谢!